# Configuration du micrologiciel de ligne d'abonné numérique à très haut débit sur le routeur de la gamme Cisco 800

### Contenu

Introduction Conditions préalables Conditions requises Components Used Configuration Déterminer la version actuelle du micrologiciel sur le routeur Mettre à niveau le micrologiciel VDSL Vérification Dépannage

## Introduction

Ce document décrit comment mettre à niveau le micrologiciel de ligne d'abonné numérique (VDSL) à très haut débit sur les routeurs de la gamme Cisco 800.

### Conditions préalables

### **Conditions requises**

Cisco vous recommande de consulter les Notes de version de votre micrologiciel avant de terminer cette procédure de mise à niveau.

### **Components Used**

Les informations de ce document sont basées sur un routeur Cisco 897VAB. Cependant, ce document n'est pas limité à des versions de logiciels et de matériels spécifiques.

The information in this document was created from the devices in a specific lab environment. All of the devices used in this document started with a cleared (default) configuration. If your network is live, make sure that you understand the potential impact of any command.

### Configuration

**Note**: Utilisez l'<u>Outil de recherche de commande (clients inscrits seulement) pour obtenir</u> plus d'informations sur les commandes utilisées dans cette section.

#### Déterminer la version actuelle du micrologiciel sur le routeur

Entrez la commande **show controller vdsl** afin de déterminer la version du micrologiciel actuellement sur votre routeur de la gamme Cisco 800. Recherchez les entrées de sortie indiquées en gras dans cet exemple de sortie :

Router# show controller vdsl 0 Controller VDSL 0 is UP Daemon Status: Up XTU-R (DS) XTU-C (US) Chip Vendor ID: 'BDCM' 'BDCM' Chip Vendor Specific: 0x0000 0xA31E Chip Vendor Country: 0xB500 0xB500 Modem Vendor ID: 'CSCO' ' ' Modem Vendor Specific: 0x4602 0x0000 Modem Vendor Country: 0xB500 0x0000 Serial Number Near: FHK144672GO 886VA-K 15.2(4)M Serial Number Far: Modem Version Near: 15.2(4)M Modem Version Far: 0xa31e Modem Status: TC Sync (Showtime!) DSL Config Mode: AUTO Trained Mode: G.992.5 (ADSL2+) Annex J TC Mode: ATM Selftest Result: 0x00 DELT configuration: disabled DELT state: not running Trellis: ON ON SRA: disabled disabled SRA count: 0 0 Bit swap: enabled enabled Bit swap count: 0 1 Line Attenuation: 0.0 dB 4.9 dB Signal Attenuation: 3.3 dB 4.4 dB Noise Margin: 9.8 dB 6.3 dB Attainable Rate: 26332 kbits/s 2952 kbits/s Actual Power: 7.1 dBm 11.9 dBm Total FECC: 0 0 Total ES: 9721 42 Total SES: 9714 4 Total LOSS: 1086 0 Total UAS: 2670101 2670101 Total LPRS: 0 0 Total LOFS: 8342 0 Total LOLS: 0 0

Full inits: 2511 Failed full inits: 815 Short inits: 174 Failed short inits: 1353

Firmware Source File Name (version)

VDSL user config flash:VA\_A\_39h\_B\_38h3\_24h\_j.bin (10)

Modem FW Version: 140305\_1531-4.02L.03.B2pvC038h3\_J.d24h Modem PHY Version: **B2pvC038h3\_J.d24h** Vendor Version: Bpv38h3.24h 68

DS Channell DS Channel0 US Channell US Channel0 Speed (kbps): 0 25346 0 2832 SRA Previous Speed: 0 0 0 0 Previous Speed: 0 25866 0 1264 Total Cells: 0 35481077 0 3942410 User Cells: 0 0 0 0 Reed-Solomon EC: 0 0 0 0 CRC Errors: 0 220155 0 0 Header Errors: 0 0 0 0 Interleave (ms): 0.00 0.08 0.00 11.11 Actual INP: 0.00 0.00 0.00 0.69

Training Log: Stopped Training Log Filename: flash:vdsllog.bin

Note: Le micrologiciel par défaut est placé dans **flash:/firmware/<filename>**. Si aucun chemin de micrologiciel n'est indiqué sous le contrôleur VDSL et que le contrôleur VDSL est réinitialisé (**arrêt/arrêt**) ou que le routeur est rechargé ; le contrôleur VDSL prend ce microprogramme par défaut. Ne supprimez pas le microprogramme de base de **flash:/firmware/<filename>**.

#### Mettre à niveau le micrologiciel VDSL

- 1. Téléchargez le nouveau micrologiciel VDSL2 à partir du centre logiciel Cisco.com.
- 2. Choisissez Routers > Branch Routers > Cisco 800 Series Routers > Cisco 887V Integrated Services Router > Very High Bitrate DSL (VDSL) Firmware.
- 3. Copiez le micrologiciel dans un emplacement désigné. Par exemple, un routeur flash ou un serveur TFTP.Cet exemple montre comment copier le micrologiciel VDSL2 à partir d'un serveur TFTP à l'adresse 10.76.76.160 vers la mémoire Flash du routeur : Router#copy tftp flash: Address or name of remote host []? 10.76.76.160 [Addres of the TFTP Server] Source filename []? vdsl\_bond.bin\_39p1 [Name of the downloaded VDSL Firmware] Destination filename [vdsl\_bond.bin\_39p1]? [Name of the VDSL firmware on the router flash] Vous pouvez également entrer la commande copy ftp://usernamepassword@TFTP-Server-IPAddress flash:VDSL-Firmware-Name. Ce résultat fournit un exemple : Router#copy ftp://test:test@10.76.76.160 flash:vdsl\_bond.bin\_39p1

 Configurez le routeur pour charger le nouveau microprogramme VDSL2 à partir d'un emplacement désigné.

```
Router#conf t
Enter configuration commands, one per line. End with CNTL/Z.
Router(config)#controller vdsl 0
Router(config-controller)#firmware filename ?
```

archive: Download fw file name cns: Download fw file name flash: Download fw file name ftp: Download fw file name http: Download fw file name https: Download fw file name null: Download fw file name nvram: Download fw file name rcp: Download fw file name scp: Download fw file name system: Download fw file name tar: Download fw file name tftp: Download fw file name tmpsys: Download fw file name xmodem: Download fw file name ymodem: Download fw file name

Router(config-controller)#firmware filename flash:vdsl\_bond.bin\_39p1

5. Redémarrez l'interface du contrôleur pour que le nouveau micrologiciel prenne effet : Router#conf t

Enter configuration commands, one per line. End with CNTL/Z.
Router(config)#controller vdsl 0
Router(config-controller)#shut
Router(config-controller)#no shut
Router(config-controller)#end

# Vérification

Référez-vous à cette section pour vous assurer du bon fonctionnement de votre configuration.

L'Outil d'interprétation de sortie (clients enregistrés seulement) prend en charge certaines commandes d'affichage. Utilisez l'Outil d'interprétation de sortie afin de visualiser une analyse de commande d'affichage de sortie .

| Router# <b>show controller vdsl 0</b><br>Controller VDSL 0 is DOWN |                                 |               |  |  |  |  |
|--------------------------------------------------------------------|---------------------------------|---------------|--|--|--|--|
| Daemon Status:                                                     | Establishing Link               |               |  |  |  |  |
|                                                                    | XTU-R (DS)                      | XTU-C (US)    |  |  |  |  |
| Chip Vendor ID:                                                    | 'BDCM'                          | 'BDCM'        |  |  |  |  |
| Chip Vendor Specific:                                              | 0x000x0                         | 0xA39A        |  |  |  |  |
| Chip Vendor Country:                                               | 0xB500                          | 0xB500        |  |  |  |  |
| Modem Vendor ID:                                                   | 'CSCO'                          | 'BDCM'        |  |  |  |  |
| Modem Vendor Specific:                                             | 0x4602                          | 0xA39A        |  |  |  |  |
| Modem Vendor Country:                                              | 0xB500                          | 0xB500        |  |  |  |  |
| Serial Number Near:                                                | FGL18212393 C897VAB-            | - 15.4(201503 |  |  |  |  |
| Serial Number Far:                                                 |                                 |               |  |  |  |  |
| Modem Version Near:                                                | 15.4(20150325:160033) [ragvasud |               |  |  |  |  |
| Modem Version Far:                                                 | 0xa39a                          |               |  |  |  |  |

| Modem Status:       |          | Unknown          |                  |              |           |
|---------------------|----------|------------------|------------------|--------------|-----------|
| DSL Config Mode     | :        | ADSL2+           |                  |              |           |
| Trained Mode:       |          |                  |                  |              |           |
| TC Mode:            |          | UNKNOW           | N                |              |           |
| Selftest Result:    |          | 0x00             |                  |              |           |
| DELT configuration: |          | disabl           | ed               |              |           |
| DELT state:         |          | not ru           | nning            |              |           |
| Bonded Status:      |          | PTM Bo           | nded<            |              |           |
| Number of Ports     | :        | 2                |                  |              |           |
| Port ID:            |          | 0                |                  | 1            |           |
| Link Status:        |          | DOWN             |                  | DOWN         |           |
| Aggr US Rate(kbr    | ps):     | 0                |                  |              |           |
| Aggr DS Rate(kbr    | ps):     | 0                |                  |              |           |
| Full inits:         |          | 3                |                  |              |           |
| Failed full init    | :s:      | 14               |                  |              |           |
| Short inits:        |          | 2                |                  |              |           |
| Failed short in     | its:     | 2                |                  |              |           |
| Firmware            | Source   |                  | File Nam         | e            |           |
| VDSL                | user co  | onfig            | flash <b>:vd</b> | <br>sl_bond. | bin_39p1  |
| Modem FW Versi      | n:       | 4 14T. O         | 4                |              |           |
| Modem PHY Version:  |          | A2pv6F039p1.d24m |                  |              |           |
|                     |          |                  |                  |              |           |
| Line:               |          |                  |                  |              |           |
|                     |          | XTU-R (D         | S)               | Х            | TU-C (US) |
| Trellis:            |          | OFF              |                  |              | OFF       |
| SRA:                |          | disabl           | ed               |              | disabled  |
| SRA count:          |          | 0                |                  |              | 0         |
| Bit swap:           |          | enable           | d                |              | enabled   |
| Training Log :      | Stopped  | l                |                  |              |           |
| Training Log Fil    | lename : | flash:v          | dsllog.bi        | n            |           |

# Dépannage

Il n'existe actuellement aucune information de dépannage spécifique pour cette configuration.